## **CARA PENGISIAN KRS**

- 1. BUKA http://siakad1.akfar-isfibjm.ac.id/

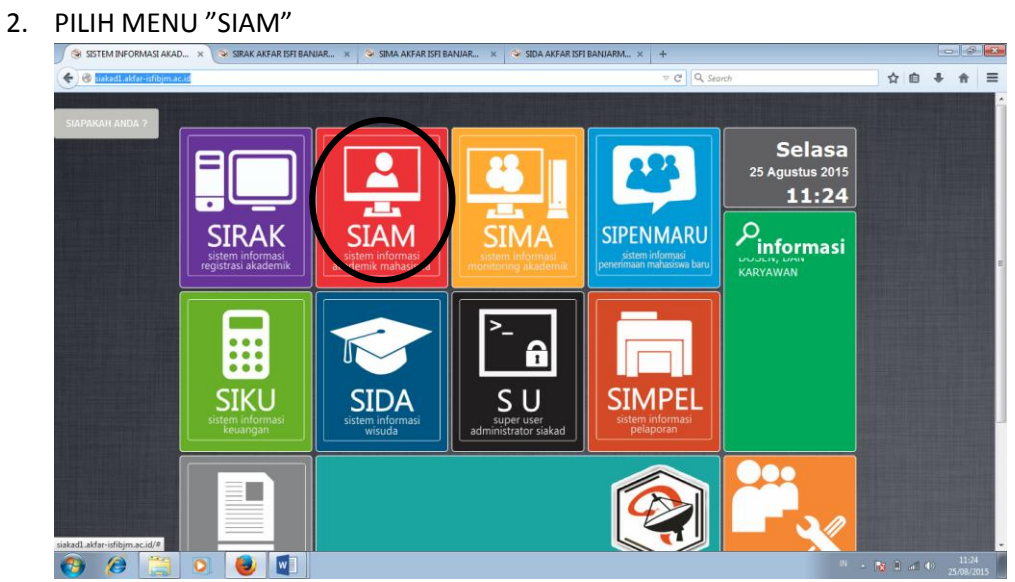

3. KEMUDIAN ISI USER NAME DAN PASSWORD (SAMA DENGAN NIM MASING-MASING)

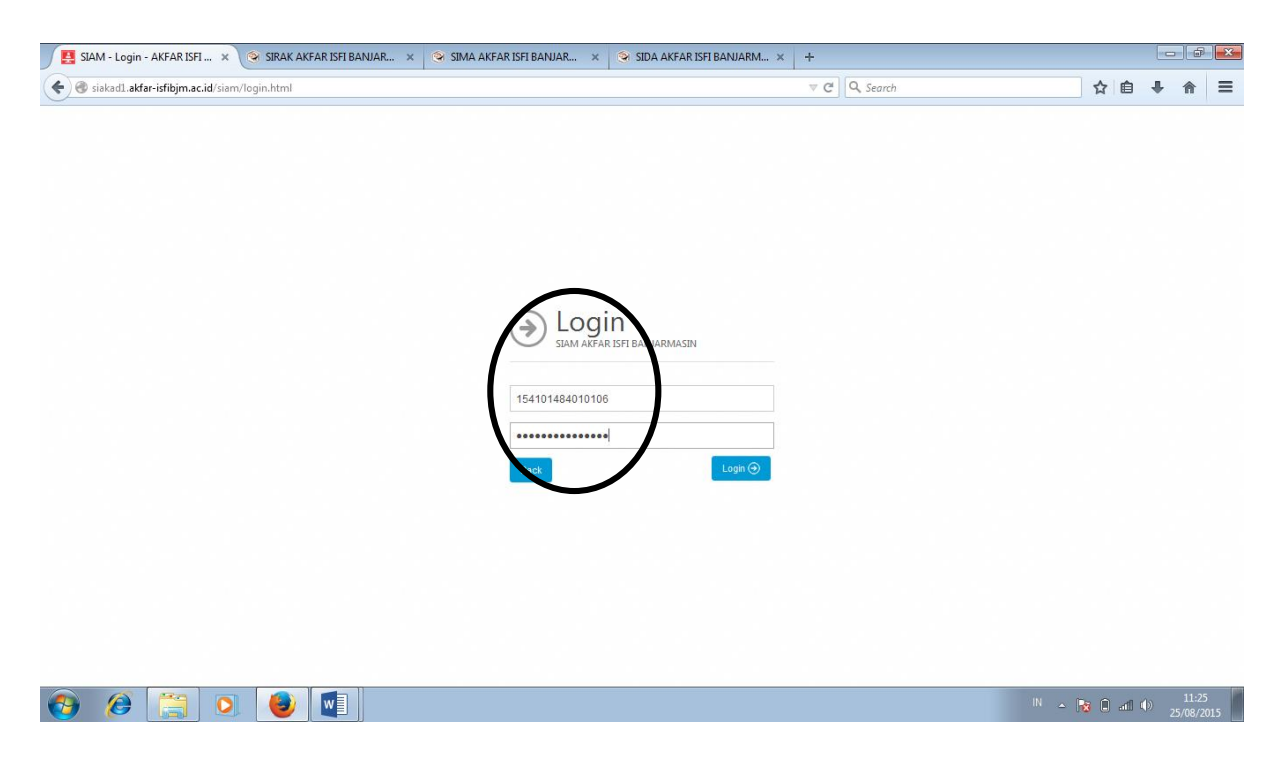

## 4. PILIH MENU "AKADEMIK" KEMUDIAN PILIH "ENTRI KRS"

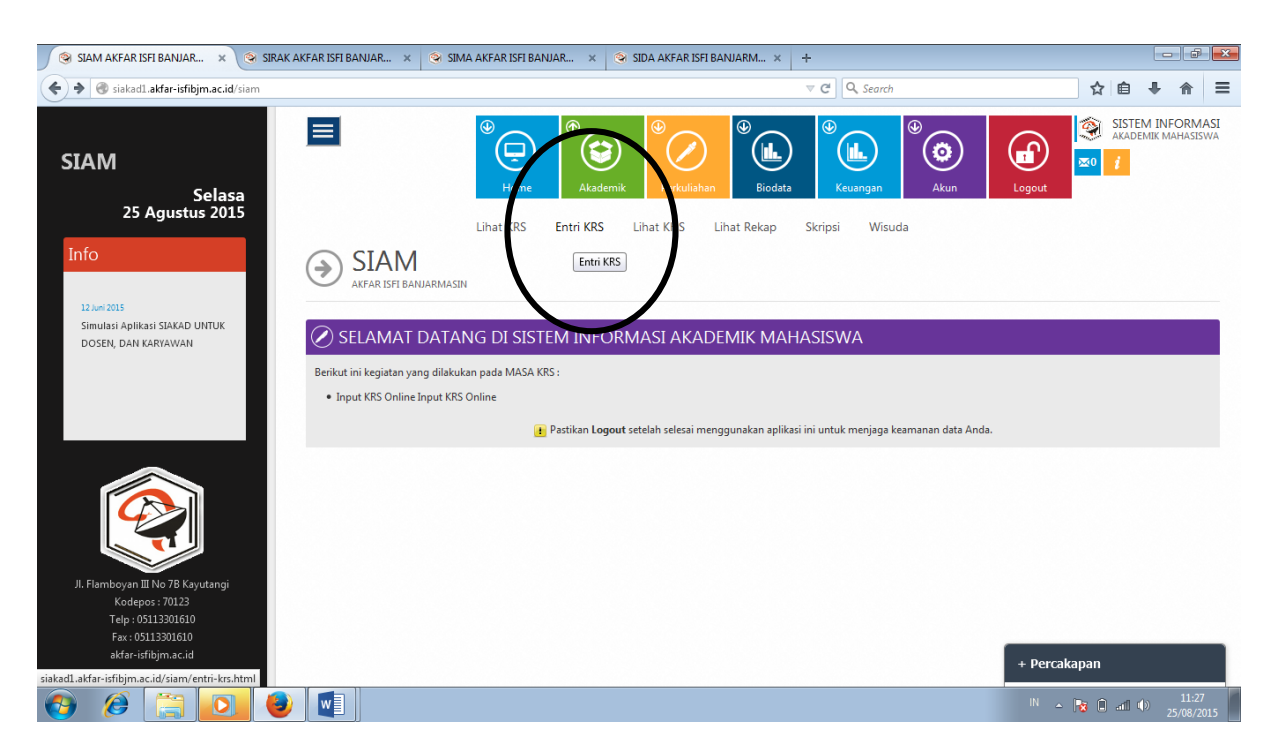

5. KEMUDIAN **CEK MATA KULIAH, SKS, DAN JUMLAH SKS** UNTUK SEMESTER YANG AKAN DIAMBIL (LIHAT DI DISTRIBUSI MATA KULIAH) CONTOH EOPMAT KPS YANG BENAR LINITUK SEMESTER 1

| 🛞 SIAM AKFAR ISFI BANJAR 🗙 🧐 SIRAK A                                 | AKFAR ISFI BANJAR | × 📀 SIMA A      | KFAR ISFI BANJAR 🗴 🤏 SIDA AKFAR ISFI BANJARN | 1 × +                 |       |       |              |                  | đ     | ×   |
|----------------------------------------------------------------------|-------------------|-----------------|----------------------------------------------|-----------------------|-------|-------|--------------|------------------|-------|-----|
| 🖲 siakad1.akfar-isfibjm.ac.id/siam/entri-krs.htn                     | nl                |                 |                                              | ⊽ C <sup>4</sup> Q, 5 | earch |       | ☆ 自          | +                | î     | ≡   |
|                                                                      | 🗊 EN              | tri kartu rei   | NCANA STUDI : SEMESTER GANJIL 2015           | 5                     |       |       | 🕈 Tambah 🙆   |                  |       | ^   |
| SIAM                                                                 | IP sem            | ester lalu:0.00 |                                              |                       |       |       |              |                  |       |     |
| Selasa<br>25 Agustus 2015                                            | No.               | Kode MK         | Nama MK                                      | SKS                   | Kelas | BATAL | Keterangan   |                  |       |     |
| Info                                                                 | 1.                | FA 21131        | MATEMATIKA FARMASI                           | 2                     | A     | 8     |              |                  |       |     |
| 1110                                                                 | 2.                | FA 21041        | KIMIA DASAR                                  | 1                     | A     | ×     |              |                  |       |     |
| 12 Juni 2015<br>Simulasi Apikasi SIAKAD UNTUK<br>DOSEN, DAN KARYAWAN | з.                | FA 21021P       | PRAKTEK BIOLOGI FARMASI                      | 1                     | A     | ×     |              |                  |       |     |
|                                                                      | 4.                | FA 11051        | PRAKTEK BAHASA INGGRIS I                     | 2                     | A     | ×     |              |                  |       |     |
|                                                                      | 5.                | FA 11011        | PENDIDIKAN AGAMA                             | 2                     | A     | ×     |              |                  |       |     |
|                                                                      | 6.                | FA 21091        | FARMASETIKA DASAR                            | 2                     | A     | ×     |              |                  |       |     |
|                                                                      | 7.                | FA 21091P       | PRAKTEK FARMASETIKA DASAR                    | 2                     | A     | ×     |              |                  |       |     |
|                                                                      | 8.                | FA 21041P       | PRAKTEK KIMIA DASAR                          | 2                     | A     | ×     |              |                  |       |     |
|                                                                      | 9.                | FA 11031        | PENDIDIKAN KEWARGANEGARAAN                   | 2                     | A     | ×     |              |                  |       | =   |
|                                                                      | 10.               | FA 21031        | PRAKTEK FISIKA DASAR                         | 2                     | A     | ×     |              |                  |       |     |
| JI. Flambovan III No 7B Kavutangi                                    | 11.               | FA 21021        | BIOLOGI FARMASI                              | 1                     | A     | ×     |              |                  |       |     |
| Kodepos : 70123<br>Telp : 05113301610                                | 12.               | FA 11041        | BAHASA INDONESIA                             | 2                     | A     | ×     |              |                  |       |     |
| Fax: 05113301610                                                     |                   |                 | Jumlah SKS                                   | 21                    |       |       |              |                  |       |     |
| aktar-isitojm.ac.iu                                                  |                   |                 | Jumlah Maksimum SKS                          | 20                    |       |       |              |                  |       |     |
|                                                                      |                   |                 |                                              |                       |       |       |              |                  |       | . 1 |
|                                                                      |                   |                 |                                              |                       |       |       | + Percakapan |                  |       |     |
|                                                                      |                   |                 |                                              |                       |       |       | - 😼 🔒 📶 (    | )) <sub>25</sub> | 11:31 | 15  |

- 6. JIKA TIDAK SESUAI ATAU INGIN MENAMBAH MATA KULIAH SEGERA LAPORKAN KE BAPAK AMIN (PENAMBAHAN TIDAK BERLAKU UNTUK SEMESTER 1)
- 7. JIKA SUDAH SESUAI KEMUDIAN KONFIRMASI KE BAGIAN BAAK BU AZIMA (UNTUK SEMESTER
  1) DAN KE PAK AMIN (UNTUK SEMESTER 3 DAN 5) UNTUK MINTA DI VALIDASI

- 8. SETELAH DI VALIDASI, MAHASISWA LOG IN KEMBALI KE <u>http://siakad1.akfar-isfibjm.ac.id/</u>, PILIH MENU "SIAM", PILIH "AKADEMIK", LALU PILIH MENU "LIHAT KRS", PILIH "SEMESTER GANJIL" DENGAN TAHUN AKADEMIK "2015/2016". KEMUDIAN KLIK "PROSES".
- 9. KLIK IKON PENGATURAN DI KANAN ATAS, KEMUDIAN KLIK "CETAK KRS".

| 🔗 SIAM AKFAR ISFI BANJAR X 🔄 SIRAK AKFAR ISFI BANJAR X 🔄 SIMA AKFAR ISFI BANJAR X 🔄 SIDA AKFAR ISFI BANJAR X + |                             |                                                                                                    |                                                |  |  |  |  |  |  |  |
|----------------------------------------------------------------------------------------------------|-----------------------------|----------------------------------------------------------------------------------------------------|------------------------------------------------|--|--|--|--|--|--|--|
| siakad1.akfar-isfibjm.ac.id/siam/lihat-kr                                                                      | rs.html                     | v 🕫 🔍                                                                                                    | ☆ 自 ♥ ♣ ♠ ♥ ☰                                  |  |  |  |  |  |  |  |
| SIAM<br>Selasa<br>25 Agustus 2015                                                                              | E Uihat K                   | Pome<br>Akademik Perkuliahan<br>Perkuliahan<br>Perkuliahan | SISTEM INFORMASI<br>ACADEMIK MAHASISWA<br>Sout |  |  |  |  |  |  |  |
| Info<br>12 Juni 2015<br>Simulasi Apikasi SIAKAD UNTUK<br>DOSEN, DAN KARYAWAN                                   | SIAM                        | DI : SEMESTER GANJIL 2015/2016                                                                                                    |                                                |  |  |  |  |  |  |  |
|                                                                                                    | Show 10 rentries            | Se<br>Nama MK<br>PRAKTEK FARMAKOGNOSI II                                                                                                    | arch: CETAK KRS<br>Download PDF<br>2           |  |  |  |  |  |  |  |
|                                                                                                    | 2 FA 41075P                 | PRAKTEK PEMASARAN FARMASI & KEWIRAUSAHAAN                                                                                                    | 2 В                                            |  |  |  |  |  |  |  |
|                                                                                                    | 3 FA 41075                  | PEMASARAN FARMASI & KEWIRAUSAHAAN                                                                                                    | 2 В                                            |  |  |  |  |  |  |  |
|                                                                                                    | 4 FA 41085                  | PRAKTEK ALAT KESEHATAN                                                                                                    | 2 В                                            |  |  |  |  |  |  |  |
| II. Elambovan III. No 78 Kavutanci                                                                             | 5 FA 21125                  | PRAKTEK ILMU KOMUNIKASI PROFESI                                                                                                    | 1 <sup>B</sup>                                 |  |  |  |  |  |  |  |
| iavascriptvoid(0);                                                                                             | Showing 1 to 5 of 5 entries | Jumlah SKS :9                                                                                                    | Fint Previous 1 Next Last                      |  |  |  |  |  |  |  |
| 📀 🤌 🚞 🔍 🌔                                                                                                    | 9                           |                                                                                                    | IN 🔺 😿 🗊 and 🕸 12:35<br>25/08/2015             |  |  |  |  |  |  |  |

- 10. PRINT SEBANYAK 4 RANGKAP, KEMUDIAN DI TANDA TANGANI OLEH MAHASISWA DAN DOSEN PEMBIMBING AKADEMIK MASING-MASING. BERI STEMPEL PADA TANDA TANGAN DOSEN.
- 11. KRS YANG SUDAH DITANDA TANGANI DAN DISTEMEPL DIDISTRIBUSIKAN KEPADA:
  - A. DOSEN PEMBIMBING AKADEMIK
  - B. TU
  - C. BAAK
  - D. MAHASISWA